## LAREDO ANYWHERE SETUP GUIDE (Updated 07/2025)

## **CREATING A LAREDO ANYWHERE ACCOUNT**

**NOTE:** Laredo Anywhere is the new version of Laredo that is replacing the Laredo Desktop search program. In order to start searching in Laredo Anywhere, you will need to first set up a new Laredo Anywhere "umbrella" account then link your existing Laredo Desktop account's username and password to the new Laredo Anywhere account. If you have multiple Laredo Desktop accounts, you can link all of them in one Laredo Anywhere account.

1. Open your preferred internet browser and go to <u>www.LaredoAnywhere.com</u>.

| L                                                                                                    | Username<br>Enter your username              | 2. Click Create account in the Sign<br>in screen. The Create Account screen |
|----------------------------------------------------------------------------------------------------|----------------------------------------------|-----------------------------------------------------------------------------|
| Sign in                                                                                                    | Forgot username?                             | shown below will display.                                                   |
| Use your Laredo Anywhere account                                                                                                    | Password                                     |                                                                             |
| 3.0.265-rel                                                                                                    | Enter your password                          |                                                                             |
| <b>CONTRACTOR OF THE OFFICE OF THE OFFICE OFFICE OFFI</b> | Forgot password?                             |                                                                             |
|                                                                                                    | Having trouble signing in? → Contact support |                                                                             |
|                                                                                                    | Create account Login                         |                                                                             |

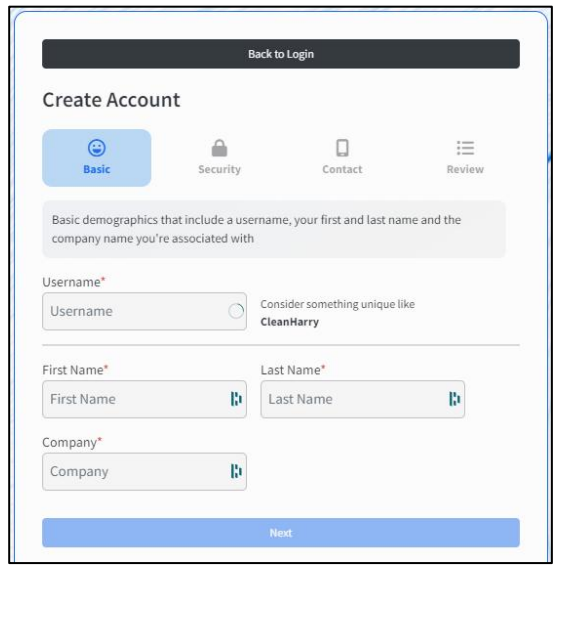

3. Enter a **Username** then fill in the rest of the fields.

**NOTE**: This username is NOT necessarily your Laredo Desktop search program username; this can be any username you wish. However, you *can* utilize the same username as your Laredo Desktop login.

4. Click Next.

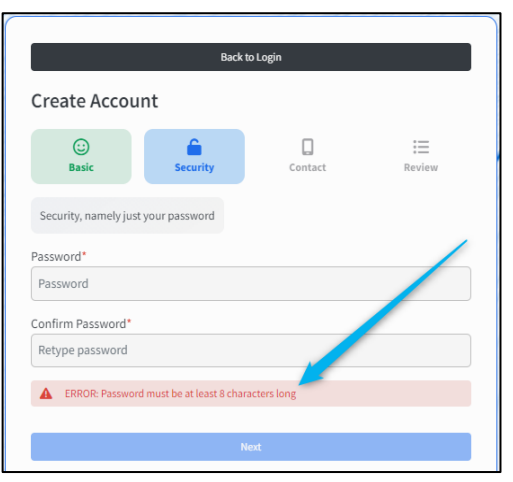

5. In the **Security** screen, enter your desired **Password** (minimum of 8 characters) then reenter the same password in the **Confirm Password** field.

**NOTE:** As with the username, your Laredo Anywhere password does not need to match your existing Laredo search program password.

6. Click Next.

7. In the Contact screen, enter your Email Address and Phone number.

|                         | Back to L              | ogin                  |              |  |
|-------------------------|------------------------|-----------------------|--------------|--|
| Create Accour           | nt                     |                       |              |  |
|                         |                        | -                     |              |  |
| ()<br>Basic             | Security               | Contact               | :=<br>Review |  |
|                         |                        |                       |              |  |
| Another bit of general  | information; important | updates will be forwa | rded to you  |  |
| through these if you so | o desire               |                       |              |  |
| Email Address*          |                        |                       |              |  |
| whatever@mail.cor       | n                      |                       |              |  |
| Allow alorts to be cont | to this omail addross? |                       |              |  |
| Yes No                  | to this child duress.  |                       |              |  |
| Phone                   |                        |                       |              |  |
| (123) 456-7890          |                        |                       |              |  |
| ()                      |                        |                       |              |  |
|                         | Next                   |                       |              |  |
|                         |                        |                       |              |  |

Click **Next**. The **Review** screen shown below will display.

|                                      | Back to                                                        | Login                                    |                |
|--------------------------------------|----------------------------------------------------------------|------------------------------------------|----------------|
| Create Acc                           | ount                                                           | Login                                    |                |
| or cute rice                         | Journe                                                         |                                          |                |
| <b>E</b> Basic                       | Security                                                       | Contact                                  | žΞ<br>Review   |
| Make sure all yo<br>later except for | ur information is just how yo<br>your username. Click a review | u want it - everything<br>w item to edit | can be updated |
| Username                             | SampleLAW                                                      |                                          |                |
| Name                                 | Doe, John                                                      |                                          |                |
| Company                              | Fidlar Technologies                                            |                                          |                |
| Password                             |                                                                |                                          |                |
| Email                                | JohnD@fidlar.com                                               |                                          |                |
| Alerts                               | Yes                                                            |                                          |                |
| Phone                                | (555) 555-5555                                                 |                                          |                |
|                                      | Create A                                                       | ccount                                   |                |

9. Review your information carefully then click the **Create Account** bar at the bottom of the page. The **Sign in** screen will display again.

| L                                | Username<br>Enter your username              | 10. To log into Laredo Anywhere, enter your newly-created <b>Username</b> |
|----------------------------------|----------------------------------------------|---------------------------------------------------------------------------|
| Sign in                          | Forgot username?                             | and <b>Password</b> then click <b>Login</b> .                             |
| Use your Laredo Anywhere account | Password                                     |                                                                           |
| 3.0.265-rel                      | Enter your password                          |                                                                           |
|                                  | Forgot password?                             | The Add County bar shown below wil                                        |
|                                  | Having trouble signing in? → Contact support | display.                                                                  |
|                                  | Create account Login                         |                                                                           |
|                                  |                                              | -                                                                         |

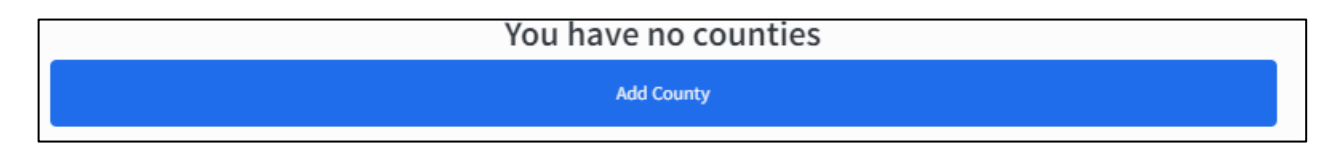

## LINKING A COUNTY LAREDO SEARCH ACCOUNT

1. To link your county-specific Laredo search program account(s) to the Laredo Anywhere account, click the **Add County** bar in the dashboard screen. The account setup wizard screen shown below will display.

(Continued on next page)

| Add a county               |        |   |
|----------------------------|--------|---|
| Add a county               |        |   |
| Show only Fildar Customers |        |   |
| State                      |        |   |
| Select a State             | $\sim$ |   |
| County                     |        |   |
| Select a County            | ~      |   |
| Connect to the County      |        |   |
| County @Username           |        |   |
| Enter county username      |        |   |
| County Password            |        |   |
| Enter county password      |        |   |
|                            |        |   |
| Add County                 |        | ✓ |
|                            |        |   |
| y 12, 2025                 |        | ☆ |
| miami Multi                |        |   |
| ami County                 |        |   |
|                            |        |   |
| ne                         |        |   |

Select the relevant State and County of your existing Laredo search program account.

3. Enter your Laredo search program **Username** and **Password** in the appropriate fields then click **Add County**.

4. You may repeat the above three steps to add additional counties to your Laredo Anywhere account or click the **X** in the top right corner of the wizard to exit.

5. Once a county Laredo login username has been added to your Laredo Anywhere account, a "tile" listing that Laredo username will display on your Laredo Anywhere dashboard screen.

To log into the Laredo search program, click the desired county's **Connect** button in the tile on the dashboard screen. You will be auto-logged into Laredo.

7. If you log into a remote (billable) Laredo account, a screen similar to the following will display when you log in each time.

| Auto-disconnect                                                                                                    | ×              |
|----------------------------------------------------------------------------------------------------|----------------|
| To prevent being charged overage minutes for inactivity, this account (@gr<br>will <u>Auto-disconnect</u> unless you choose to <u>Stay logged in</u> . If you change your mind<br>can update this setting from the navigation bar using the <b>d</b> icon. | regs)<br>, you |
| You are currently opted to: Auto-disconnect                                                                                                    |                |
| Ozaukee County's inactivity timeout for users who opt to Auto-disconnect :<br>5 minute(s)                                                                                                    |                |
| Info: If you opt to Stay logged in your choice will be recorded.                                                                                                    |                |
| Auto-disconnect Stay logged                                                                                                    | in             |

a. To auto-disconnect from Laredo after a county-defined amount of inactivity in Laredo, click the **Auto-disconnect** option at the bottom of the screen. This is recommended if your Laredo billing plan is not an unlimited minute plan.

b. To stay logged into Laredo, even if there is no activity in the program for a period of time, click the **Stay logged in** option at the bottom of the screen.

c. If you are utilizing Laredo as an "Internal" user (for example, as a county employee), the **Auto-disconnect** window will not display.

8. Once you are logged into Laredo Anywhere, click the **Classic Search** option on the left panel to begin searching in Laredo Anywhere.

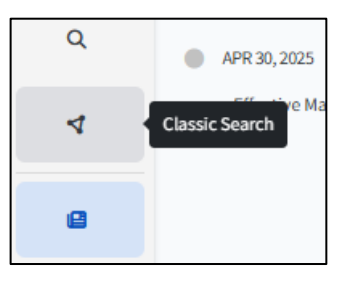

NOTE: To view the full Laredo Anywhere user guide for more details about

searching in Laredo Anywhere, click the "Laredo Anywhere Guide..." link located at the bottom of the webpage found at: <u>https://www.fidlar.com/LaredoAnywhere.aspx</u>